# Q-LawE User Licensing Guide

## **Table of Contents**

| Summary                            | 2  |
|------------------------------------|----|
| Before Updating Q-LawE             | 2  |
| Login to the vPortal               | 6  |
| Administrator - ADMIN User License | 7  |
| Have All Users Log Out of Q-LawE   | 7  |
| Lock Q-LawE                        | 7  |
| Backup Q-LawE Data                 | 8  |
| Download the Update                | 9  |
| Run the Q-LawE Update              | 9  |
| Login to Q-LawE                    | 10 |

#### Summary

Vertican Technologies is migrating perpetual Q-LawE users to subscription users. Each Q-LawE named user must have a user license. User licenses can no longer be shared. Enhancements have been made to both the vPortal and Q-LawE to allow firm administrators and authorized users to add and remove user licenses on the vPortal and add DTPs.

## **Before Updating Q-LawE**

Before performing the Q-LawE update, please do the following.

• Click [Maintenance] > [System maintenance Admin] tab > [Firm Preferences]. In the Q-LawE Firm ID field, enter the firm's vPortal vNumber. Click [Exit].

| G Firm infor                                                | mation and preferences                         |                           |              |                          |                      |  |  |  |
|-------------------------------------------------------------|------------------------------------------------|---------------------------|--------------|--------------------------|----------------------|--|--|--|
| Firm nam                                                    | e Accounting                                   | Folder locations          | Billing pref | Misc preferences         | Reports and printers |  |  |  |
| Firm name t                                                 | to appear on letter head a                     | nd billing statements     |              | To change firm name, er  | iter passcode        |  |  |  |
| Firm                                                        | Q-law Testing Firm                             |                           |              |                          |                      |  |  |  |
|                                                             | Qlaw Firm ID (vPorta                           | l vNumber)                |              |                          |                      |  |  |  |
| Address and                                                 | d phone as they should a                       | opear on statements, etc  |              | Activate multiple office | locations            |  |  |  |
| Add1                                                        | 55 Lane Road                                   |                           |              | Heln - Multiple office   |                      |  |  |  |
| Add2                                                        | Suite 210                                      |                           |              | Add new office           |                      |  |  |  |
| Add3                                                        | Fairfield, NJ 07004                            | 1                         |              |                          |                      |  |  |  |
| Phone&Fax                                                   |                                                |                           |              | Edit office              |                      |  |  |  |
| Phone                                                       |                                                |                           |              | Optional Module/DTPs     |                      |  |  |  |
| Fax                                                         |                                                |                           |              | Optional module/D11 3    |                      |  |  |  |
| Email                                                       |                                                |                           |              |                          |                      |  |  |  |
| Website                                                     | 1                                              |                           |              | Conversion date          |                      |  |  |  |
| Fed taxid                                                   |                                                | DevProd                   |              |                          |                      |  |  |  |
|                                                             |                                                |                           |              |                          |                      |  |  |  |
| Total Numbe                                                 | er of User Licenses                            | 999                       |              |                          |                      |  |  |  |
| Q-LawE Lice                                                 | ense Expiration Date 12/                       | 31/2022                   |              |                          |                      |  |  |  |
| Email<br>Website<br>Fed taxid<br>Total Numbe<br>Q-LawE Lice | r of User Licenses<br>ense Expiration Date 12/ | DevProd<br>999<br>31/2022 |              | Conversion date          |                      |  |  |  |

• In [Maintenance] > [System maintenance Admin] tab > click [Users].

| Maintenance                       |                                      |                            |
|-----------------------------------|--------------------------------------|----------------------------|
| Edit/Add/Delete/Functions         | E <u>d</u> i - Custom Modules - Help | System maintenance - Admin |
| System Maintenance .1             | Misc                                 |                            |
| <u>U</u> sers                     | Auto Job Scheduler                   |                            |
| Q-LawE User licenses              | Run manual Job from Scheduler        |                            |
|                                   | Submit non local job to Scheduler    |                            |
| Eirm Preferences                  | Download QlawUpdate                  |                            |
|                                   | Website - Whatsnew PDF File          |                            |
| Security Levels                   | Whatsbetter in Q-Law                 |                            |
| Backup-Pack-Index                 | View Misc Databases                  |                            |
| Qlaw Update                       | View SQL table locks                 |                            |
|                                   |                                      |                            |
| Edit Firm Bulletin                |                                      |                            |
| View .Vogs folder                 |                                      |                            |
| Replace datafield from csv file   |                                      |                            |
| Code table import - Kimport       |                                      |                            |
| User Groups (LanEmail/Calendar)   |                                      |                            |
|                                   |                                      |                            |
| Reset WPdocs Active flag          |                                      |                            |
| Add Ourfile=0 if removed in error |                                      |                            |
| Qinstaller DTP/Module - status    |                                      |                            |
| Change Tracking                   |                                      |                            |
|                                   |                                      |                            |

- Verify User Licenses
  - User licenses are required for Job Scheduler computer(s).
  - Terminated employees should be set to Access Level 11 so they will not be counted as an active user in the license count.

| 🖸 User and d    | esk - user: ZZ_USER                                |                                  |                         |                      |                   |                    |                                                                                                    |                    |                                 | 23                 |
|-----------------|----------------------------------------------------|----------------------------------|-------------------------|----------------------|-------------------|--------------------|----------------------------------------------------------------------------------------------------|--------------------|---------------------------------|--------------------|
| Userd           | etails                                             | Misc                             | Calendar                | Email/Letter         | P                 | ack&Go             | AttyID, Billing                                                                                                    | Desk               | Add new                         | E <u>x</u> it      |
| Login Name      | ZZ_USER U For new users enter First name Last name | ser login passwo                 | ord Change<br>Set pw to | password<br>username | A.                | ser type           | 1 = Admin or Owner<br>2 = Bookkeeper, 4 = supervisor<br>5 = CashPoster, 9 = Staff<br>10 = Client access<br>11 = Terminated Employee<br>0=Owner, A=SysAdmin -<br>Otherwise leave blank |                    | Delete<br>Edit<br>Print<br>Grid | Active<br>InActive |
|                 |                                                    |                                  |                         | A user may be u      | ising one or more | desks in task mar  | nager                                                                                                    |                    | Chg log                         |                    |
| User Initials   | Used to rec                                        | ord user activitie               | es -                    | Default desk         |                   |                    |                                                                                                    |                    | Selectuse                       | r<br>Go            |
| Phone & Ext     | Show in In/Out board                               | Ext<br>/letters                  |                         | Desk list            | Users default de  | sk is used in task | manager                                                                                                    | (b) KE KE1 KE2)    | Name<br>ZZ USER                 |                    |
| Full name       |                                                    |                                  |                         |                      | ii usei nas nore  | unan one desk, en  | ter comma list of desk codes here                                                                                                    | (ie. K3, K31, K32) | -                               |                    |
| Alias name      | This name is signatur                              | e for letters<br>as signature on | letters                 |                      |                   |                    |                                                                                                    |                    |                                 |                    |
| Title on letter | This title will annear a                           | on lettere                       |                         | Marshan of any       |                   |                    |                                                                                                    |                    |                                 |                    |
| List name       | This name appear wh                                | ien selecting this               | user in lists           | member of group      | 15                |                    | Add / Remove                                                                                                    |                    |                                 |                    |
| Start date      | Sta                                                | ate Tin                          | nezone                  | <u>ا</u>             |                   |                    | *                                                                                                    |                    |                                 |                    |
| Termination     | Lo                                                 | cation                           |                         | User primary         | role              |                    |                                                                                                    |                    |                                 |                    |
| Logindate:      |                                                    | Logoutda                         | te:                     | (                    | Online NOW        |                    |                                                                                                    |                    |                                 |                    |
| Inout Message   | 9                                                  |                                  |                         |                      |                   |                    |                                                                                                    |                    |                                 |                    |

- Create a duplicate report.
  - To determine the number of active users, create a new report. New reports are added by duplicating an existing report.
    - If you have a report that is similar to the report you would like to build, use that report to duplicate.
    - If you do not have a similar report, simply select any report to duplicate and make the needed changes once it is duplicated.
    - **Do NOT use a report that is numbered less than 500** as those reports may have special programming and/or formatting.
  - Here are the steps to create a new report.
    - Exit to the *Main Menu* screen > click [Reports query].
    - When the **Reports and Query** screen opens, highlight a report that you want to duplicate.
    - Click on [Run Report] to open the report.

| 🖸 Repo | rts and Qu | iery                                      |                                           |                 |               |                |           |           |            |           |      |        | - ē ×              |
|--------|------------|-------------------------------------------|-------------------------------------------|-----------------|---------------|----------------|-----------|-----------|------------|-----------|------|--------|--------------------|
|        | DataDictio | nary <u>U</u> serQ                        | Report distribution                       | iew Report Lo   | 9             |                |           |           |            |           |      |        | Exit               |
| Rep#   |            | Double click on a report na               | ame to run that report - Click on #, Grou | ip or Report na | ime to sort l | ist in that or | der       |           |            |           | Grid | Locate | <u>R</u> un report |
| #      | Group      | Rep                                       | oort name                                 | Filename        | Sendto        | Lastrun        | Lastrunby | Output    | Autoactive | Maintable |      |        | ^                  |
| 10330  | Bookkeep   | Cait Lotane Test Reversed Reconcile       | d Costs                                   |                 | FIRM          | 06/21/2022     | CHARPER   | XLS PLAIN | F          | TRANS     |      |        |                    |
| 10331  | Firm       | Kat-Cliplist test                         |                                           |                 | FIRM          | 01/08/2020     | CHELSEA   | XLS PLAIN | F          | TRANS     |      |        |                    |
| 10332  | PTP        | Melanie Test                              |                                           |                 | FIRM          | 10/27/2022     | EMILY     | XLS PLAIN | F          | DEBT      |      |        |                    |
| 10333  | firm       | Skye Test                                 |                                           |                 | FIRM          | 09/23/2022     | SKYE      | XLS PLAIN | F          | TRANS     |      |        |                    |
| 10334  | firm       | AR AUDIT report # 542 ticket #18107       |                                           |                 | FIRM          | 08/04/2022     | MICHELLE  | XLS PLAIN | F          | DEBT      |      |        |                    |
| 10335  | firm       | JB Rep no 1665                            |                                           |                 | FIRM          | 08/11/2022     | EMILY     | XLS PLAIN | F          | DEBT      |      |        |                    |
| 10336  | FIRM       | SONICVIEW CALL REPORT                     |                                           |                 | FIRM          | 08/12/2022     | BRETTL    | XLS PLAIN | F          | PHONDIAL  |      |        |                    |
| 10337  | FIRM       | trans batch empty                         |                                           |                 | FIRM          | 09/02/2022     | EMILY     | XLS PLAIN | F          | DEBT      |      |        |                    |
| 10338  | FIRM       | A.R. Audit Ticket No. 12952 - DO NOT      | T DELETE GREAT SQL SYNTAX EXAMPLES        | 6               | FIRM          | 02/04/2022     | MELINDA   | XLS PLAIN | F          | DEBT      |      |        |                    |
| 10339  | FIRM       | Tasks completed report                    |                                           |                 | FIRM          | 09/16/2022     | MICHELLE  | XLS PLAIN | F          | DEADLINE  |      |        |                    |
| 10340  | FIRM       | Payment Details                           |                                           |                 | FIRM          | 09/23/2022     | EMILY     | XLS PLAIN | F          | DEBT      |      |        |                    |
| 10341  | Firm       | Jon's first test report                   |                                           |                 | FIRM          | 09/21/2022     | JON       | PDF FILE  | F          | DEBT      |      |        |                    |
| 10342  | Firm       | michelle testing                          |                                           |                 | FIRM          | 11/03/2022     | MICHELLE  | XLS PLAIN | F          | UPDATES   |      |        |                    |
| 10343  | Bookkeep   | Userlist report for clients to run for al | I active users                            | BREGISTR        | FIRM          | 01/20/2015     | APRIL     | PRINTER   | F          | USERLIST  |      |        |                    |
| 10344  | Bookkeep   | Userlist report for clients to run for al | I active users                            | BREGISTR        | FIRM          | 01/20/2015     | APRIL     | PRINTER   | F          | USERLIST  |      |        |                    |
| 10345  | Bookkeep   | Userlist report for clients to run for al | I active users                            | BREGISTR        | FIRM          | 01/20/2015     | APRIL     | PRINTER   | F          | USERLIST  |      |        |                    |
| 10346  | Bookkeep   | TRUST ACCOUNT CHECK REGISTER              |                                           | BREGISTR        | FIRM          | 01/20/2015     | APRIL     | PRINTER   | F          | BTRUST    |      |        |                    |
| 10347  | Bookkeep   | TRUST ACCOUNT CHECK REGISTER              |                                           | BREGISTR        | FIRM          | 01/20/2015     | APRIL     | PRINTER   | F          | BTRUST    |      |        |                    |
| 10348  | Bookkeep   | TRUST ACCOUNT CHECK REGISTER              |                                           | BREGISTR        | FIRM          | 01/20/2015     | APRIL     | PRINTER   | F          | BTRUST    |      |        |                    |
|        |            |                                           |                                           |                 |               |                |           |           |            |           |      |        |                    |

- When the report opens, click on [Edit] to display the [Add new] button. A pop up message Add new job using this job as a template No to cancel? will appear. Click [Yes] to continue. Clicking [No] will take you back to the original report.
- A *New User report added* popup window will display showing the newly created report number. Click on [OK]. The report will be duplicated.

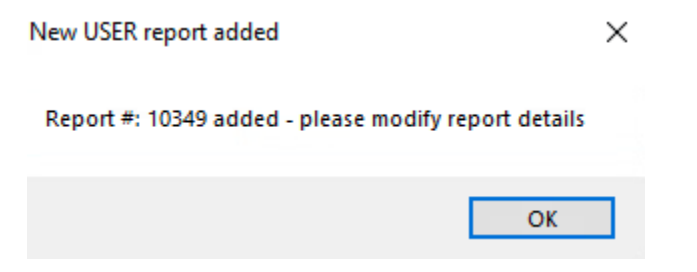

• Delete all the information from the old report, except the Job#, which is automatically assigned and cannot be edited.

| 💽 Run rep   | ports             |                               |                              |                                |                            |                                                   |                              |         |               |
|-------------|-------------------|-------------------------------|------------------------------|--------------------------------|----------------------------|---------------------------------------------------|------------------------------|---------|---------------|
| Job#        | 632 F             | FIRM Serli                    | st report for clients to run | for all active users           |                            |                                                   |                              |         | E <u>x</u> it |
| Enter value | es for report - S | See notes below for           | instructions - Then Run      | report                         |                            |                                                   |                              |         | Edit          |
| Report date | 11/08/202         | 2 Report dates fro            | m 11/01/2022 !               | to 11/08/2022 !                |                            |                                                   |                              |         | Add new       |
| Client code |                   |                               |                              |                                |                            |                                                   |                              |         |               |
| User name   |                   | <ul> <li>Desk code</li> </ul> | ✓ □                          | Select clients to process      |                            |                                                   |                              |         | Edit event    |
|             |                   |                               |                              |                                |                            |                                                   |                              |         |               |
| Select rep  | ort output        | (LS PLAIN V Fi                | lename                       | Passwrd                        | Rep Dist                   | Customize selection                               |                              |         | Run report    |
| Title       |                   |                               |                              |                                |                            |                                                   | FIRM                         |         |               |
| Notes       |                   |                               |                              |                                |                            |                                                   | ^                            |         |               |
| Database    | 3<br>USERLIST     | A<br>DataDict SQL             | New rept Report form         | at filename                    | Lastrun 10/10              | 0/2022 ByUser                                     | ADAM                         |         |               |
| Fields      | name as usern     | ame, init as user_initial     | s,useclevel as Security_leve | el, case when useclevel<>11 th | en 'ACTIVE' else 'INACTIVE | end as will_be_made Fl                            | ROM userlist                 |         | ^             |
|             |                   |                               |                              |                                |                            |                                                   |                              |         |               |
| Where _     | lleedevel co. 1   | 1                             |                              |                                |                            |                                                   |                              | Sort by |               |
| 6           | usecievei <> 1    | 1                             |                              |                                |                            |                                                   | <b>^</b>                     |         |               |
| Runpre      |                   | Runpost                       |                              | Access 6 Job ty                | pe USER Please editiin     | e consult with Q-Law s<br>ng or adding/deleting b | staff prior to<br>atch jobs. |         | •             |

- **1. Report Type**: Click the dropdown to select **FIRM**.
- 2. Report Name: Enter "Userlist report for clients to run for all active users".
- 3. Database field: Enter USERLIST.
- 4. SQL button: Click SQL and check the box for Remote Executable.

| SQL Serv | er Table Link - | right click on item in grid for add/delete option | x |
|----------|-----------------|---------------------------------------------------|---|
| Remote   | e Execute       |                                                   |   |
| Report   | Table           | Where Clause                                      | ^ |
| 632      |                 |                                                   |   |
|          |                 |                                                   |   |
|          |                 |                                                   |   |
|          |                 |                                                   |   |
|          |                 |                                                   |   |
|          |                 |                                                   |   |
|          |                 |                                                   |   |
| <        |                 |                                                   |   |
|          |                 |                                                   |   |

**5. Fields box**: Enter "name as username, init as user\_initials, useclevel as Security\_level, case when useclevel<>11 then 'ACTIVE' else 'INACTIVE' end as will\_be\_made from userlist." After entering the string into Fields, place the cursor at the end and hit delete to ensure no additional characters were added.

6. Where box: Useclevel <> 11.

**7. Run Report button**: Run the report and in the report window press [#] to see how many active users you have. Compare this to the number of licenses on the vPortal (described below).

#### **Important Details:**

- During the update process, all user accounts that are not marked as Access Level 11 will be set to Active and will be assigned a user license; this includes Job Scheduler accounts. An Administrator will need to make sure the number of active user accounts in their system is less than or equal to the number of licenses on the vPortal.
- Advanced password encryption is mandatory in the update. If you have not previously updated to
  the advanced password encryption, you will be prompted to do so. This will require a Chilkat
  upgrade. If you have updated Q-LawE and have CCAM, you have the correct Chilkat. If you have not
  previously updated to the advanced password encryption, when the update is processed it will run
  the password update process. When run, this process will reset ALL user passwords to the user's
  uppercase username. For example, if the user's name is Ken, the password will be reset to KEN.
  When users login for the first time, the system will prompt them to change their password. New
  passwords are case sensitive and must be a minimum of eight characters.
- Before updating, verify that you can login to the ADMIN user if one exists. Go to [Maintenance] >
   [System maintenance Admin] tab > [Q-LawE User licenses]. If an ADMIN user account already
   exists, (the login name must be "ADMIN'), please log in using the ADMIN username and the
   password to confirm the information is correct. This ensures that the ADMIN user will be able to
   login once the update is complete. An ADMIN user account will be created automatically with a
   password of "ADMIN" upon completion of the update.

#### Login to the vPortal

Access your account on the vPortal to review the following to ensure a smooth transition once the update is completed:

- User licenses Review the number of user licenses to ensure the number of user licenses on the vPortal is equal to or higher than the number in Q-LawE, to be sure there is a user license for each user.
- **ADMIN** license will NOT be included in the license count.

- **DTPs** Select the DTPs that are currently in use to activate. Otherwise, they will not be available in the *Maintenance* menu for selection once the update is completed.
  - If your firm is using a DTP or EDI module, your firm must have a subscription on the vPortal. Please refer to the <u>vPortal Client Access DTP and Module Purchase Guide</u> for assistance.
  - Many modules/some EDIs require registration on vPortal but do not incur a charge.
  - Whether your DTP/EDI requires a paid subscription or free registration, both subscription and registration must be completed prior to the installation of the November release to a Production environment.

#### **Administrator - ADMIN User License**

Each firm is provided an administrator (ADMIN) user license with the purchase of Q-LawE. The ADMIN license is not included in the user license count. The ADMIN user will ALWAYS be able to access Q-LawE. When the Q-LawE update is downloaded and run, an ADMIN user account will automatically be added with a password of "ADMIN" if one does not already exist. If there are discrepancies in the number of licensed users or the software license term date, the ADMIN user, Level 1, and 2 Admin users can access Q-LawE License Manager to resolve any issues. The ADMIN user license password will also be used when logging into Q-LawE with the ERROR login. The ADMIN user will type ERROR into the **User name** field and the **Password** is the ADMIN user's password.

#### Have All Users Log Out of Q-LawE

The only person that can be logged into Q-LawE is the person doing the update. Also, that person can only have one login screen open. If any users are logged into the system, or log in before the update is finished, an error will occur, and the update will not be completed.

#### Lock Q-LawE

Once everyone is logged out (except the user doing the update), lock Q-LawE to ensure no users log in during the update process. To lock the system, click [Maintenance] > [System Maintenance - Admin] > [Backup-Pack-Index] > [Allow Logins]. From this screen, click [Start lock now] then [Yes] to start the lock.

| Lock qlaw and log out users for mainten                                                                                                    | ance or update                                                                                                    |                                                                                                    | Σ                                                                                                    |  |  |  |  |  |  |
|----------------------------------------------------------------------------------------------------|----------------------------------------------------------------------------------------------------|----------------------------------------------------------------------------------------------------|----------------------------------------------------------------------------------------------------|--|--|--|--|--|--|
| Reset lock info to now Start loc                                                                                                    | Chk Exclusive                                                                                                    | See force lockouts                                                                                                    | Who is online Exit                                                                                                    |  |  |  |  |  |  |
| Lock system (Y/N)<br>Locked by user<br>Locked start date/time<br>Expected available again date/time<br>Client timer check each X minutes<br>Client warning X minutes                                                       | SCHYLON           09/23/2021         15:06:41           09/23/2021         15:06:41           1         FirmprefID: LOCKTIME           1         FirmprefID: LOCKWAR | Before you start Lock p<br>No batch proce<br>No Vendor imp<br>Job Scheduler<br>To start Lock process<br>R Click Reset clock ir<br>N Enter expected ava<br>Change message<br>Click start lock now<br>System prevents | rocess CHECK THIS<br>ess run, remit, accounting, daily jobs<br>port, new claims<br>r is idle, stopped<br>nfo to now<br>ilable date/time<br>if required<br>/ button<br>s new login attempts |  |  |  |  |  |  |
| System sends 3 minute warning to logged in users Message when user login during lock System Maintenance System admin Unlock system password QRT IF IT want to login while keeping other users out enter pw: LOCK to bypass |                                                                                                    |                                                                                                    |                                                                                                    |  |  |  |  |  |  |
|                                                                                                    | Start now<br>Confirm to start I                                                                                                    | ock now?                                                                                                    |                                                                                                    |  |  |  |  |  |  |

## **Backup Q-LawE Data**

The user should already be in the Backup-Pack-Index screen after locking all users out of the system. To backup:

- Click [Backup].
- Q-LawE will warn the user of the process that is about to begin. Click [Yes].

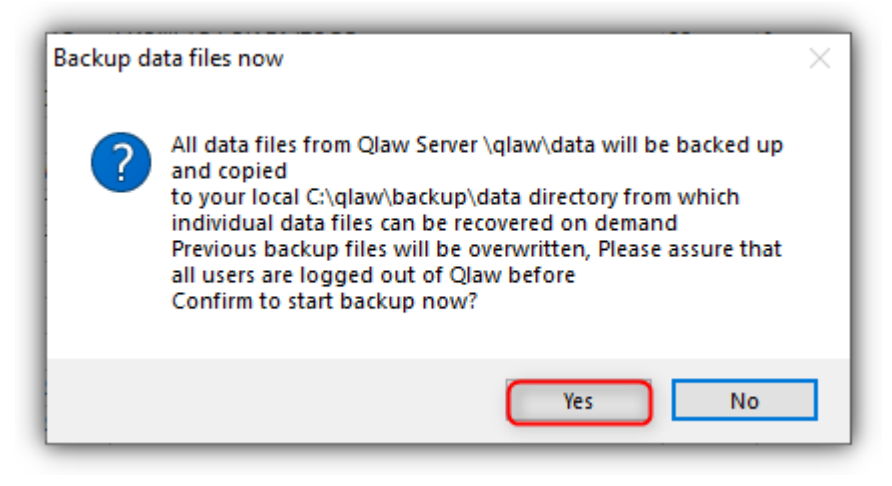

• If the box below pops up, type **F**.

| Pack all            | in question appears in dos command box about copying as me or di    | ectory | inswer F to |
|---------------------|---------------------------------------------------------------------|--------|-------------|
| Pack marked         |                                                                     |        |             |
| Index               | C:\WINDOWS\system32\cmd.exe -                                       |        | ×           |
| <u>W</u> hoisOnline | Does C:\QLAW\BACKUP\qlaw-rolbackto-20210728.exe specify a file name |        | ^           |
| Del temp files      | (F = file, D = directory)?                                          |        |             |
| <u>B</u> ackup      |                                                                     |        |             |
| Restore             |                                                                     |        |             |
| Error log           |                                                                     |        |             |
| Markall             |                                                                     |        |             |
| Mark all            |                                                                     |        |             |
| Unmark all          |                                                                     |        |             |
| Data REPAIR         |                                                                     |        |             |
| Refresh data        |                                                                     |        |             |
| Q-law Update        |                                                                     |        |             |
| Allow Logins        |                                                                     |        |             |
| Test database       |                                                                     |        |             |
| View maint log      |                                                                     |        | ~           |

- When the backup is done, there will be a popup confirming the completion. Click **[OK]**.
- In File Explorer navigate to the Q-LawE drive, right click on the current Q-LawE.exe file, click copy, and then paste a copy of the Q-LawE.exe into c:\qlawbackup folder

#### **Download the Update**

Clients will receive an email from Vertican with a link to download the update executable sharefile.

#### **Run the Q-LawE Update**

Run the Q-LawE update executable (for example: QLE\_Update\_11-2022.exe) in the qlaw directory.

Then start Q-LawE and login as ADMIN. You must log in as ADMIN, as the update hasn't been fully applied yet, attempting to login at this point as any other user will generate errors.

\*\*\*Important - Do not go to any Q-LawE screens. Go straight to the Q-LawE Update. Click
[Maintenance] > [System maintenance Admin] tab > [Backup-Pack-Index] > [Q-LawE Update] and
process the update.\*\*\*

• During the update process all users not marked as Access Level 11 will be checked as Active user. Below is a screenshot of the added fields in the **User details** screen.

| User det        | tails           | Misc                   |              | Calendar/Email/ | Letter    |              | Pack&Go                |       | AttyID, Billing                                      | Desk            | <u>A</u> dd new | E <u>x</u> it |   |
|-----------------|-----------------|------------------------|--------------|-----------------|-----------|--------------|------------------------|-------|------------------------------------------------------|-----------------|-----------------|---------------|---|
| Login Name      |                 | User login pa          | ssword       | Change passw    | ord       |              | Access Level           |       | 1 = Admin or Owner<br>2 = Bookkeeper, 4 = supervisor |                 | Delete          |               |   |
| F               | For new user    | rs enter below         |              | Set pw to usern | ame       |              |                        |       | 5 = CashPoster, 9 = Staff                            |                 | <u>E</u> dit    |               |   |
| F               | First name      |                        |              |                 |           |              |                        |       | 11 = Terminated Employee                             |                 | Print           | Active        |   |
| , i             | Last name       |                        |              |                 |           |              | User type              |       | O=Owner, A=SysAdmin -<br>Otherwise leave blank       |                 | Grid            | InActiv       | e |
|                 |                 |                        |              | Auser           | may be    | using one or | more desks in task     | man   | ager                                                 |                 | Chg log         |               |   |
| User Initials   | Use             | ed to record user ad   | ctivities    | Defaul          | t desk    |              |                        |       |                                                      |                 | Select use      | r             |   |
| Phone & Ext     |                 | E                      | kt           |                 |           | Users defa   | ult desk is used in ta | ask r | manager                                              |                 | Nem             | Go            | 2 |
|                 | Show in In/O    | ut board/letters       |              | Deskli          | st        | lf user has  | more than one desk     | en    | ter comma list of desk codes here                    | (e: KS KS1 KS2) | Nalli           | 8 1           |   |
| Full name       | This name is a  | signature for letters  |              |                 |           |              |                        | .,    |                                                      | ,               |                 |               |   |
| Alias name      |                 | alginatore for fottore |              |                 |           |              |                        |       |                                                      |                 |                 |               |   |
| Ĩ               | f not blank w   | ill show as signatur   | e on letters |                 |           |              |                        |       |                                                      |                 |                 |               |   |
| Title on letter | This title will | appear on letters      |              | Mamba           | r of grou |              |                        |       |                                                      |                 |                 |               |   |
| List name       |                 | appear en lettere      |              | membe           | rorgrou   | ups          |                        |       | ∧ Add / Remove                                       |                 |                 |               |   |
| 1               | This name ap    | pear when selectin     | g this user  | in lists        |           |              |                        |       |                                                      |                 |                 |               |   |
| Start date      |                 | State                  | Timezon      | •               |           |              |                        |       | ~                                                    |                 |                 |               |   |
| Termination     |                 | Location               |              | Use             | er primar | ry role      |                        |       |                                                      |                 |                 |               |   |
| Logindate:      |                 | Log                    | outdate:     |                 |           | Online NOW   |                        |       |                                                      |                 |                 |               |   |
| inout Message   |                 |                        |              |                 |           |              |                        |       |                                                      |                 |                 |               |   |
| Licensing       |                 |                        |              |                 |           |              |                        |       |                                                      |                 |                 |               |   |
| This user       | is active       |                        |              |                 |           |              |                        |       |                                                      |                 |                 |               |   |
| Q-LawE us       | ser license     | active 2               |              |                 |           |              |                        |       |                                                      |                 |                 |               |   |
| Q-LawE license  | e type STAN     | IDARD 3                |              |                 |           |              |                        |       |                                                      |                 |                 |               |   |
|                 |                 |                        |              |                 |           |              |                        |       |                                                      |                 |                 | -             |   |
|                 |                 |                        |              |                 |           |              |                        |       |                                                      |                 |                 |               |   |
|                 |                 |                        |              |                 |           |              |                        |       |                                                      |                 | AND             |               |   |

- 1. **This user is active**: Must be checked for all active users. If an employee is terminated, it should be unchecked to be excluded from the license count.
- 2. User license active: This indicates the license is an active license in the vPortal.
- 3. License type: All Licenses are Standard.

#### **Login to Q-LawE**

Once the update process is complete, log back into Q-LawE click [Maintenance] > System maintenance – Admin tab > click [Q-LawE User Licenses].

| Edit/Add/Delete/Functions       | E <u>d</u> i - Custom Modules - Help | System maintenance - <u>A</u> dmin | Fixes | Ex |
|---------------------------------|--------------------------------------|------------------------------------|-------|----|
| ystem Maintenance .1            | Misc                                 |                                    |       |    |
| <u>U</u> sers                   | Update to Fix Gross Remittance       |                                    |       |    |
| QLaw User Licenses              | MiniQ Report                         |                                    |       |    |
| Eirm Preferences                | Auto Job Scheduler                   |                                    |       |    |
| Security Levels                 | Run manual Job from Scheduler        |                                    |       |    |
| Backup-Pack-Index               | Submit non local job to Scheduler    |                                    |       |    |
| Qlaw Update                     |                                      |                                    |       |    |
|                                 | Download QlawUpdate                  |                                    |       |    |
| User Groups                     | Website - Whatsnew PDF File          |                                    |       |    |
|                                 | View Misc Databases                  |                                    |       |    |
| Edit Firm Bulletin              | Website - Qlaw Manual Ver11          |                                    |       |    |
| Reindex Debt and Dname          |                                      |                                    |       |    |
| View .Vogs folder               |                                      |                                    |       |    |
| Edit user memberof list         |                                      |                                    |       |    |
| Replace datafield from csv file |                                      |                                    |       |    |
| Code table import               |                                      |                                    |       |    |
|                                 |                                      |                                    |       |    |
|                                 |                                      |                                    |       |    |
|                                 |                                      |                                    |       |    |

During login, the user's account is validated (this does not apply to the three hard coded logins ADMIN, ERROR, AIS). This account validation confirms the following:

- The user's account is active.
- It has an active license.

If any of these conditions do not exist, the user will not be allowed access.

If there are discrepancies i.e., more users than user licenses, all users will receive **User licensing issue-Access Denied** popup and users will not be able to login.

| User licensing issue-Access Denied                                                                                                    | × |
|----------------------------------------------------------------------------------------------------|---|
| More user licenses have been assigned then are available.<br>This will have to be fixed before access is granted.<br>Please contact Vertican Technologies, Inc.<br>Email: support@vertican.com |   |
| ОК                                                                                                    |   |

The ADMIN user, Level 1, and 2 Admin users will be able to bypass the above message and log in to the License Manager to resolve the issue. Click **[OK]** 

| Ор      | License Manager?                                              | ×        |
|---------|---------------------------------------------------------------|----------|
| w<br>ne | uld you like to open the license manager and try to reso<br>? | lve this |
| I.      | Yes                                                           | No       |

Clicking **[Yes]** will open the Q-LawE License Manager. You can get to this same screen by clicking **[Maintenance]** > *System maintenance* – *Admin* tab > click **[Q-LawE User Licenses]**.

| Edit/Add/Delete/Functions       | Edi - Custom Modules - Help       | System maintenance - <u>A</u> dmin | Fixes | Exi |
|---------------------------------|-----------------------------------|------------------------------------|-------|-----|
| System Maintenance .1           | Misc                              |                                    |       |     |
| Users                           | Update to Fix Gross Remittance    |                                    |       |     |
| QLaw User Licenses              | MiniQ Report                      |                                    |       |     |
| Eirm Preferences                | Auto Job Scheduler                |                                    |       |     |
| Security Levels                 | Run manual Job from Scheduler     |                                    |       |     |
| Backup-Pack-Index               | Submit non local job to Scheduler |                                    |       |     |
| Qlaw Update                     |                                   |                                    |       |     |
|                                 | Download QlawUpdate               |                                    |       |     |
| User Groups                     | Website - Whatsnew PDF File       |                                    |       |     |
|                                 | View Misc Databases               |                                    |       |     |
| Edit Firm Bulletin              | Website - Qlaw Manual Ver11       |                                    |       |     |
| Reindex Debt and Dname          |                                   |                                    |       |     |
| View .Vogs folder               |                                   |                                    |       |     |
| Edit user memberof list         |                                   |                                    |       |     |
| Replace datafield from csv file |                                   |                                    |       |     |
| Code table import               |                                   |                                    |       |     |
|                                 |                                   |                                    |       |     |
|                                 |                                   |                                    |       |     |
|                                 |                                   |                                    |       |     |
|                                 |                                   |                                    |       |     |

The license count below is 15, with 16 licenses currently in use, so one user will need to be made inactive or at least one additional user license will need to be purchased. Job scheduler machine(s) also require user license(s).

| lect a use | r, then click on t | Select level to ch | ange    | Filter by | y name       | Filter by level |           |            |         |             | E <u>x</u> it |
|------------|--------------------|--------------------|---------|-----------|--------------|-----------------|-----------|------------|---------|-------------|---------------|
|            |                    |                    |         |           |              |                 | No licer  | se See cha | inge Cl | lear filter |               |
| icactive   | Name               | Fullna             | me      |           | Title        | Department      | Useclevel | Curlevel   | Newle   | evel ^      | Select level  |
| ~          | ADAM               | ADAM PEPLAU        |         | TESTING   | TITLE        | AP              | 1         | Standard   |         |             | No change     |
| /          | ADAM4              |                    |         | ULTIMATE  | TESTER       | 1               | 9         | Standard   |         |             |               |
|            | ADAM5              |                    |         | ULTIMATE  | TESTER       | 1               | 10        |            |         |             | Inactive      |
|            | ANDREW             |                    |         |           |              | AA              | 1         |            |         |             | Standard      |
| ]          | ANTHONY            | ANTHONY GUZ        | MAN     |           |              | AG              | 1         |            |         |             | Standard      |
| ]          | ATT                | JACKIE CHILES      | Esq.    |           |              | JC              | 1         |            |         |             |               |
| ]          | AUDIT              |                    |         |           |              |                 | 10        |            |         |             |               |
|            | BANK9              |                    |         |           |              | B9              | 10        |            |         |             |               |
| -          | BARNABY            | BARNABY BOY        | SAMLASK | 1         |              | BBS             | 10        | Standard   |         |             |               |
|            | BASICTEST          | BASIC TEST         |         |           |              | BT              | 9         |            |         |             |               |
|            | BEN                | BEN MYERS          |         |           |              | BM              | 1         |            |         |             |               |
|            | BENTEST            |                    |         |           |              |                 | 6         |            |         |             |               |
|            | BRANDONT           | BRANDON TOP        |         |           |              | BT              | 1         |            |         |             |               |
|            | BRIANS             | BRIAN SHAPIR       | D       |           |              | BS              | 11        |            |         |             |               |
|            | BUGS               | BUGS BUNNY         |         |           |              | BB              | 7         |            |         |             |               |
|            | BUGS1234           | BUGS BUNNY         |         |           |              | BB              | 2         |            |         |             |               |
|            | BUGS54321          | BUGS BUNNY         |         |           |              | BB              | 4         |            |         |             |               |
|            | BUGS7894           | BUGS BUNNY         |         |           |              | BB              | 4         |            |         |             |               |
| 7          | BULLETIN           | BULLETIN BOA       | RD      |           |              |                 | 10        |            |         | ~           |               |
| Groupna    | ime Level          | Lic Count          | Used    | Available |              | Lindate lic     | ense from | Vertican   |         |             | Calculate     |
| standard   | 3                  | 15                 | 16      | -1        |              | opulate inc     | inse nom  | vortican   |         |             | Apply         |
|            |                    |                    |         |           | Licensed to: | QLAW TEST       | SYSTEM    |            |         |             | 1             |
|            |                    |                    |         |           |              | 05/04/0004      |           |            |         |             |               |
|            |                    |                    |         |           | Expiration   | 05/31/2021      |           |            |         |             |               |
|            |                    |                    |         |           | Vnumber      | 433333141       | 4         |            |         |             |               |

Once additional licenses are purchased or enough user licenses were made inactive, click [Update license from Vertican].

|              |           |               |           | Filter b  | y name      | Filter by leve | 1          |             |       |              | E <u>x</u> it |
|--------------|-----------|---------------|-----------|-----------|-------------|----------------|------------|-------------|-------|--------------|---------------|
|              |           |               |           |           |             |                | V No lice  | ense See ch | nange | Clear filter |               |
| Licactive    | Name      | Fullna        | ime       | 1         | Fitle       | Department     | Useclevel  | Curlevel    | New   | /level ^     | Select level  |
| $\checkmark$ | ADAM      | ADAM PEPLAU   |           | TESTING T | ITTLE .     | AP             | 1          | Standard    |       |              | No chang      |
| $\checkmark$ | ADAM4     |               |           | ULTIMATE  | TESTER      | 1              | 9          | Standard    |       |              |               |
|              | ADAM5     |               |           | ULTIMATE  | TESTER      | 1              | 10         |             |       |              | Inactive      |
|              | ANDREW    |               |           |           |             | AA             | 1          |             |       |              | Standard      |
|              | ANTHONY   | ANTHONY GUZ   | ZMAN      |           |             | AG             | 1          |             |       |              | otaridare     |
|              | ATT       | JACKIE CHILES | , Esq.    |           |             | JC             | 1          |             |       |              |               |
|              | AUDIT     |               |           |           |             |                | 10         |             |       |              |               |
|              | BANK9     |               |           |           |             | B9             | 10         |             |       |              |               |
| $\checkmark$ | BARNABY   | BARNABY BOY   | Y SAMLASK | J I       |             | BBS            | 10         | Standard    |       |              |               |
|              | BASICTEST | BASIC TEST    |           |           |             | BT             | 9          |             |       |              |               |
|              | BEN       | BEN MYERS     |           |           |             | BM             | 1          |             |       |              |               |
|              | BENTEST   |               |           |           |             |                | 6          |             |       |              |               |
|              | BRANDONT  | BRANDON TOP   | ł         |           |             | BT             | 1          |             |       |              |               |
|              | BRIANS    | BRIAN SHAPIR  | D         |           |             | BS             | 11         |             |       |              |               |
|              | BUGS      | BUGS BUNNY    |           |           |             | BB             | 7          |             |       |              |               |
|              | BUGS1234  | BUGS BUNNY    |           |           |             | BB             | 2          |             |       |              |               |
|              | BUGS54321 | BUGS BUNNY    |           |           |             | BB             | 4          |             |       |              |               |
|              | BUGS7894  | BUGS BUNNY    |           |           |             | BB             | 4          |             |       |              |               |
|              | BULLETIN  | BULLETIN BOA  | RD        |           |             |                | 10         |             |       | ¥            |               |
| Groupna      | me Level  | Lic Count     | Used      | Available |             | Lindate li     | cense from | Vertican    |       |              | Calculate     |
| Standard     | 3         | 16            | 16        | 0         |             | Opdate II      | cense non  | venticali   |       |              | Apply         |
|              |           |               |           |           | Licencedte  |                | TEVETEM    |             |       |              | 1.444         |
|              |           |               |           |           | Licensed to | GLAVY TES      | I STSTEW   |             |       |              |               |
|              |           |               |           |           | Expiration  | 05/31/2021     |            |             |       |              |               |
|              |           |               |           |           | Voumbor     | 433333444      | 14         |             |       |              |               |

The license count is updated.

| Q Q-Law<br>Select a us | Subs<br>er, th | cription U<br>en click o | lser Lico<br>on Sele | ense Ma<br>ct level | inager<br>to change | Filter I  | by name 🕕   | Filter by leve | el <b>(2</b> ) | 3          | 4           | •        | n n Exit     |
|------------------------|----------------|--------------------------|----------------------|---------------------|---------------------|-----------|-------------|----------------|----------------|------------|-------------|----------|--------------|
|                        |                |                          |                      |                     |                     |           |             |                | ✓ No lic       | ense See   | change Clea | r filter |              |
| Licactive              |                | Vame                     |                      | Fullna              | me                  |           | Title       | Department     | Usecleve       | Curlevel   | Newlevel    | ^        | Select level |
| $\checkmark$           | ADA            | M                        | ADAM                 | PEPLAU              |                     | TESTING   | TITLE       | AP             | 1              | Standard   |             |          | No change 7  |
| $\checkmark$           | ADA            | M4                       |                      |                     |                     | ULTIMAT   | E TESTER    | 1              | 9              | Standard   |             |          |              |
|                        | ADA            | M5                       |                      |                     |                     | ULTIMAT   | E TESTER    | 1              | 10             |            |             |          | Inactive 🥵   |
|                        | AND            | REW                      |                      |                     |                     |           |             | АА             | 1              |            |             |          | Standard 9   |
|                        | ANT            | HONY                     | ANTHO                | DNY GUZ             | MAN                 |           |             | AG             | 1              |            |             |          | Stanuaru     |
|                        | ATT            |                          | JACKIE               | CHILES              | Esq.                |           |             | JC             | 1              |            |             |          |              |
|                        | AUD            | п                        |                      |                     |                     |           |             |                | 10             |            |             |          |              |
|                        | BAN            | К9                       |                      |                     |                     |           |             | B9             | 10             |            |             |          |              |
| $\checkmark$           | BAR            | NABY                     | BARNA                | ABY BOY             | SAMLAS              | C)        |             | BBS            | 10             | Standard   |             |          |              |
|                        | BAS            | ICTEST                   | BASIC                | TEST                |                     |           |             | вт             | 9              |            |             |          |              |
|                        | BEN            |                          | BEN M                | YERS                |                     |           |             | BM             | 1              |            |             |          |              |
|                        | BEN            | TEST                     |                      |                     |                     |           |             |                | 6              |            |             |          |              |
|                        | BRA            | NDONT                    | BRAND                | OON TOR             | t                   |           |             | BT             | 1              |            |             |          |              |
|                        | BRIA           | NS                       | BRIAN                | SHAPIR              | D                   |           |             | BS             | 11             |            |             |          |              |
|                        | BUG            | S                        | BUGS                 | BUNNY               |                     |           |             | BB             | 7              |            |             |          |              |
|                        | BUG            | S1234                    | BUGS                 | BUNNY               |                     |           |             | BB             | 2              |            |             |          |              |
|                        | BUG            | S54321                   | BUGS                 | BUNNY               |                     |           |             | BB             | 4              |            |             |          |              |
|                        | BUG            | S7894                    | BUGS                 | BUNNY               |                     |           |             | BB             | 4              |            |             |          | -            |
|                        | BUL            | LETIN                    | BULLE                | TIN BOA             | RD                  |           |             |                | 10             |            |             | Y        |              |
| Groupna                | ame            | Level                    | Lic                  | Count               | Used                | Available | 6           | Lindate I      | icense fror    | n Vertican | 12          |          | Calculate 10 |
| Standard               |                | 3                        | 16                   |                     | 16                  | 0         |             | opulater       | cense noi      | riventican |             |          | Apply 11     |
|                        |                |                          |                      |                     |                     |           |             |                |                |            |             |          | נוקקה        |
|                        |                |                          |                      |                     |                     |           | Licensed to | C QLAW TES     | ST SYSTEM      | 1          |             |          |              |
|                        |                |                          |                      |                     |                     |           | Expiration  | 05/31/202      | 1              |            |             |          |              |
|                        |                |                          |                      |                     |                     |           | Vnumber     | 43333314       | 14             |            |             |          |              |
|                        |                |                          |                      |                     |                     |           |             |                |                |            |             |          | 1.           |

- 1. **Filter by name** type in the name of user to quickly locate a specific user. This pulls from the Name field.
- 2. Filter by level click on the dropdown to view inactive users or standard users.
- 3. No license click to view a list of inactive users.
- 4. See change click to see only users with level changes.
- 5. Clear filter will clear all filters and show all users.
- 6. License summary:
  - a. Lic Count number of licenses purchased.
  - b. Used the number of licenses assigned to users.
  - c. Available number of licenses not assigned to a user.
- 7. No change scroll through the list of users one by one.
- 8. Inactive used to assign the user as inactive.
- 9. **Standard** used to assign a user a standard license.
- 10. **Calculate** will add changes to the Newlevel field.
- 11. **Apply** will confirm and apply the changes.
- 12. Update license from Vertican connects to v-Portal to update licenses.